# REGISTRO ELETTRONICO PER LE FAMIGLIE\* VADEMECUM

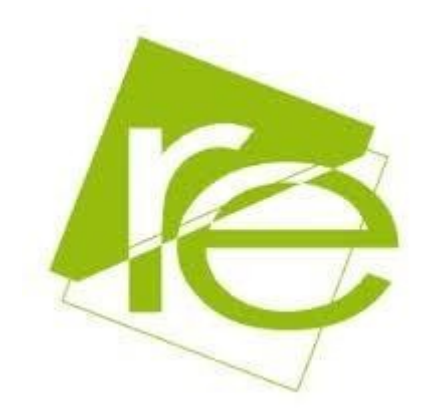

Il nostro Istituto a partire dall'a.s. 2018-19 offre alle famiglie degli alunni dell'Istituto Comprensivo delle classi della Scuola Primaria e Secondaria di Primo Grado, la possibilità di fruire di un insieme di servizi tra i quali la pagella digitale, e **solo per i genitori degli alunni della Scuola Secondaria di Primo Grado** le comunicazioni relative alla vita scolastica degli studenti, in tempo reale.

Questa breve guida è stata realizzata per fornire un supporto ai genitori degli alunni dell'IC Marcellina che si apprestano ad utilizzare il Registro Elettronico.

#### COME SI ACCEDE AL REGISTRO ELETTRONICO

I genitori degli alunni possono visualizzare le pagelle del proprio figlio/figlia, dal 19 febbraio 2019

 Dal computer o smartphone o tablet ecc. ci si collega al sito della scuola <u>www.icmarcellina.it</u> e si clicca il link: "registro elettronico famiglie" nel menù a destra.

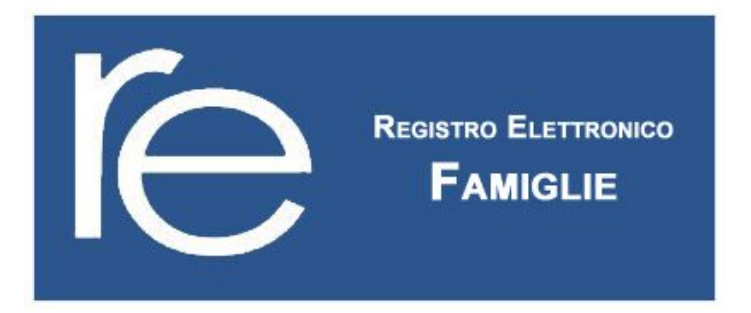

#### 2. Effettuare il login con le credenziali consegnate.

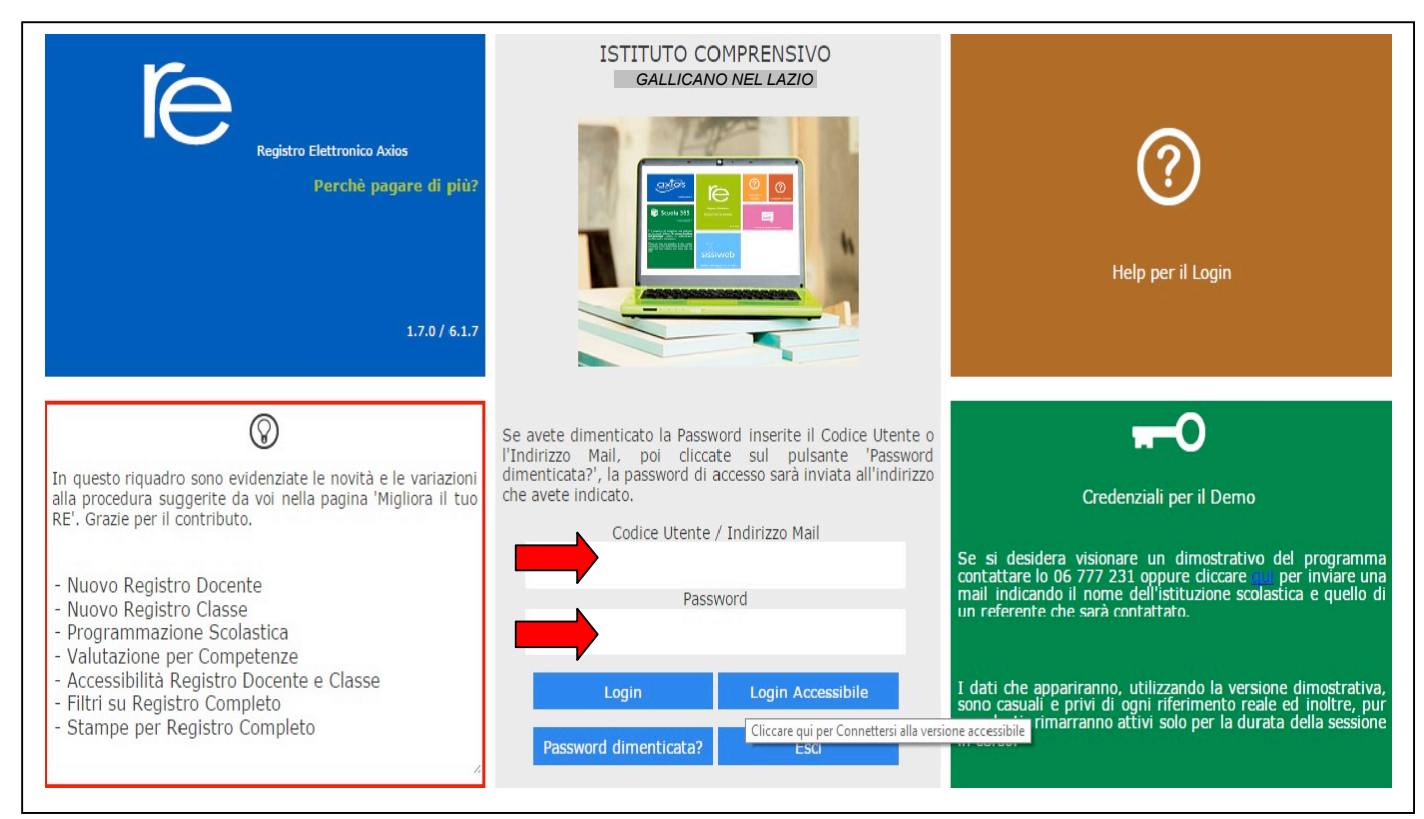

### 3. Selezionare il nome dell'alunno/a nell'elenco a sinistra

| 17.0/6.17    | ISTITUTO | COMPRENSIVO<br>arcellina<br>Anno Scolastico: 2014/2015 | Data: 01/07/2015  | 3                   | (Genitore/Tutore)<br>Ultimo Accesso: 28/05/2015 : | 13:18            | ?               | 🗙 A +<br>a -             |
|--------------|----------|--------------------------------------------------------|-------------------|---------------------|---------------------------------------------------|------------------|-----------------|--------------------------|
| SCUOLA-      | FAMIGLIA |                                                        | 2018/19 \$/2015 ¥ | PRIMO QUADRIMESTRE/ | TRIMESTRE V                                       |                  |                 |                          |
| STUD         | ENTI     | Anagrafico                                             | Curriculum        | Assenze             | Pagella                                           | Registro Docente | Registro Classe | Prenotazione<br>Colloqui |
| - Provincian |          |                                                        |                   |                     |                                                   |                  |                 |                          |

Ŷ

## 4. Solo per gli alunni della Suola Secondaria di Primo Grado:

Cliccare sull'icona rappresentante la funzione desiderata

Le assenze sono indicate dalla lettera A e dal numero di ore per materia. Per consultare il **registro di classe** cliccare sull'icona corrispondente (freccia blu)

| 17.0%17 Ug       | ISTITUTO COMPRENSIVO<br>DI DIAMEZZA<br>Marcellina<br>95616330013 ANRO SCOIBSIGGI 2014/2015 Datat 01/07/2015 |                                                                                                    |           | (Genitore/Tutore)<br>Ultime Accesso: 28/05/2015 13:18<br>(Genitore/Tutore)<br>□ ① ⑦ ⑦ ① ▲ ▲ ▲ ▲ ▲ ▲ ▲ ▲ ▲ ▲ ▲ ▲ ▲ ▲ ▲ ▲ |                     |                   |                 |                          |
|------------------|----------------------------------------------------------------------------------------------------|----------------------------------------------------------------------------------------------------|-----------|----------------------------------------------------------------------------------------------------|---------------------|-------------------|-----------------|--------------------------|
| SCUOLA-F         | CUOLA-FAMIGLIA - Scheda Registro Classe                                                                     |                                                                                                    |           |                                                                                                    | 5 • PRIMO QUADRIMES |                   |                 |                          |
| STUDE            | NTI                                                                                                    | Anagrafico Ci                                                                                                    | urriculum | Assenze                                                                                                    | Pagella             | Registro Docente  | Registro Classe | Prenotazione<br>Colloqui |
| ♀ Maria<br>Rossi | Data                                                                                                    | Argomenti Lezioni                                                                                                    | Compiti   | Assenze                                                                                                    | Note Dirigente      | Note Disciplinari | <u>^</u>        |                          |
| Ŷ                | 04/05/2015                                                                                                  | MATEMATICA:<br>Algebra e<br>Geometria:<br>preparazione alla<br>verifica, ripasso di<br>alcuni concetti<br>fondamentali.<br>SCIENZE: Commenti<br>sull'uscita didattica<br>(Accademia delle<br>Scienze: laboratorio<br>"Plana ndo").<br>SOSTEGNO:<br>GEOGRAFIA<br>interrogazione sul<br>sud - est asiatico<br>GEOGRAFIA:<br>GEOGRAFIA: |           |                                                                                                    |                     |                   |                 |                          |

Potranno essere visualizzati gli argomenti delle lezioni, i compiti, le assenze, le note.

Attraverso l'icona calendario si può cambiare il periodo di visualizzazione (freccia verde).

Potranno essere visualizzati gli argomenti delle lezioni, i compiti, le assenze, le note.

Attraverso l'icona calendario si può cambiare il periodo di visualizzazione (frecciaverde).